#### MTNet 登離船作業之系統操作說明-

#### 國際商港(公用碼頭及專用碼頭)檢查站人員

● 作業內容

國際商港(公用碼頭及專用碼頭)檢查站人員透過登船系統,查核登船人員是否登符合「港埠登船作業管理防疫規定」,並於系統紀錄其登離船相關資訊。

- 系統操作步驟
- 至 MTNET 網站(<u>https://www.mtnet.gov.tw</u>) 登入,選擇港 政業務管理系統

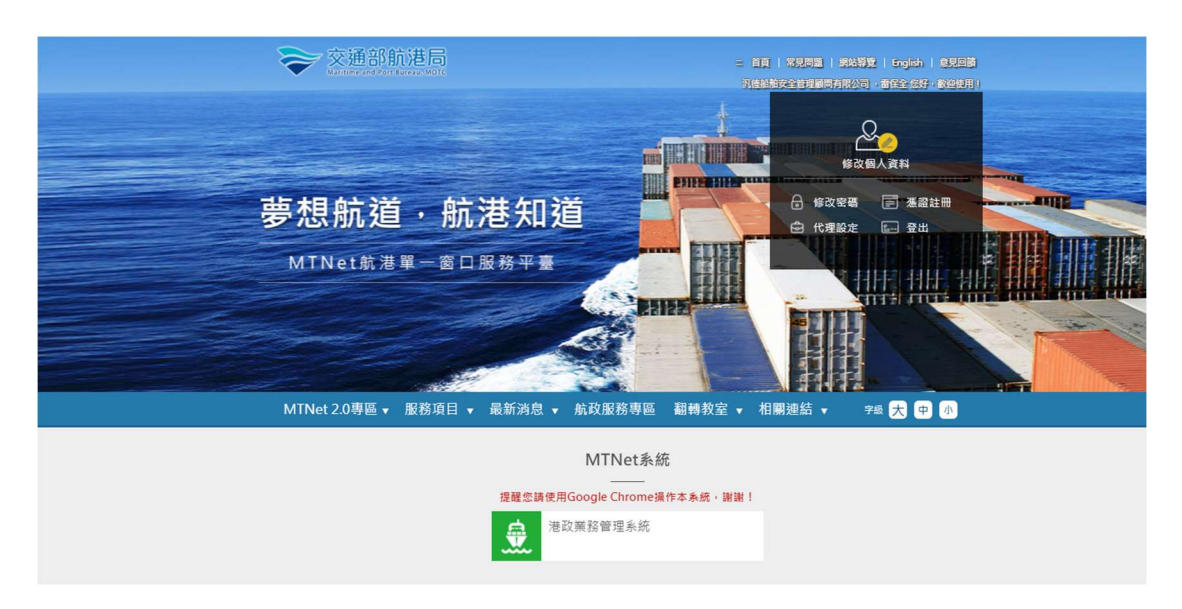

2. 點選進出港管理子系統 → 登離船作業

| 交通部航港局<br>Nationa and Pert Eurea, MOTC<br>第二代航港單一面口服務平臺 |   | 港政業務管理条統 ▼<br>堆出港管理子条点 > 登船人員作業 > 船船登船作業人員紀時表(PM031705) |      |        | 3/1)時56分鐘 8 曹保全 信持,軟运使用。 🗗 | I |
|---------------------------------------------------------|---|---------------------------------------------------------|------|--------|----------------------------|---|
| 電子簽核子系統                                                 | • | ▶ 船舶登船作業人員紀錄表                                           |      |        |                            |   |
| 自由貿易港區管理子系統                                             | • | ● 碼頭 ○ 船舶                                               |      |        |                            |   |
| 進出港管理子系統                                                | • | 碼頭資料查詢                                                  |      |        |                            |   |
| 登船人員作業                                                  | • | *登船港口 請選擇                                               | ~    | 碼頭名稱   | 踌輸入:碼頭中文名稱                 |   |
| 紙本登輸人員紀錄上傳                                              |   |                                                         | 查施   | 105 BD |                            |   |
| 登船作業人員基本資料維護(菌)                                         |   |                                                         | 2475 | an iox |                            |   |
| 登離船作業                                                   |   |                                                         |      |        |                            |   |
| 入境聯檢單管理子系統                                              | • |                                                         |      |        |                            |   |
|                                                         |   |                                                         |      |        |                            |   |

# 3. 預設帶出登船港口,輸入碼頭關鍵字,按下查詢,於清單

中點選要登船的船舶

| ➢ 交通部航港局<br>Watchiever and Party Burrises, WOT | ▲政業務管理本統      | •                          |                | 3小時        | 59分编   |
|------------------------------------------------|---------------|----------------------------|----------------|------------|--------|
| 第三代航港單一面口服務平臺                                  | 選出港管理子条紙>登船人員 | 作業 > 检租登验作業人員紀錄表(PM031705) |                |            |        |
| 電子簧核子系統                                        | ◎ 船舶登船作業人員紀錄  | 表                          |                |            |        |
| 自由貿易港區管理子系統                                    | ● 研頭 〇 船舶     |                            |                |            |        |
| 進出港管理子系統                                       | 碼頭資料查詢        |                            |                |            |        |
| 登船人員作業                                         | *登船港口         | TWKHH 高雄港                  | × × - 現録       | 名稿 73      |        |
| 低本景輸人員記錄上錄                                     |               |                            | 28.44          |            |        |
| 登船作業人員基本資料課題(面)                                | Lawain (+ m   |                            | 20.05 M (K)    |            |        |
| 受難的作業                                          | 置詞結果          |                            |                |            |        |
| 1倍附给带修用之系统                                     | 項次            | 砌頭名稱                       | 中文融名           | 英文船名       | 船舶號數   |
| 八級機械中醫種丁水縣                                     | 1             | 憲旗港#73碼頭                   | 8582           | NEW ENERGY | 012418 |
|                                                | 2             | 高雄潮#73碼頭                   | 或司利            | Valkyrie   | 016558 |
|                                                | 3             | 高雄准#73碼頭                   | <b>武道</b>      | WOTAN      | 016559 |
|                                                |               |                            | 上一頁 1 下一頁 共3 筆 |            |        |

 檢查站人員輸入登船人員之手機號碼,並檢查登船人員之 防護裝備齊全後勾選符合,按下登船鈕,系統顯示快篩紀 錄及檢核是否符合規則

### ◎案例1:正常情形可以登船

| 后给消费算机   |            |                 |           |           |                |  |
|----------|------------|-----------------|-----------|-----------|----------------|--|
| ÷        | 248        | 東島              |           |           |                |  |
| R.       | 268        | NEW ENERGY      |           |           |                |  |
| 85       | All Bet Mt | 012418          |           |           |                |  |
| 登船港口寶訊   |            |                 |           |           |                |  |
| *1       | 2.42世口     | TWIOH 單鍵裡       |           |           |                |  |
| 登船入員相關   | <b>武</b> 四 |                 |           |           |                |  |
| *手续就调    | 09 ) 79    |                 | 担告 Namé   |           |                |  |
| 公理名稱     | ф. —       | 被份有限公司          | 融合加       | 植植公器展     |                |  |
| *登船日期    | 2022/03/0  | )3              | ▲ 聖秘時間    | 06:55     | (a)            |  |
| * 防護装備   | 学校会        |                 |           |           |                |  |
| 第一次皇后    | Da         |                 |           |           |                |  |
| ******** | 2022/03    | /01(2022/02/26) | 新近而式PCRM用 | 2022/02/2 | 21(2022/02/14) |  |

## ◎案例2:登船日前7天無2次快篩紀錄

|          | S- ANTONISM - IN | order in the company of the | warring)       |            |               |  |
|----------|------------------|-----------------------------|----------------|------------|---------------|--|
| 新期量給作用   | 《人員記錄表           |                             |                |            |               |  |
| 柏柏拥要賞訊   |                  |                             |                |            |               |  |
| φ        | 文松名              | 87.85                       |                |            |               |  |
| *        | 文档名              | NEW ENERGY                  |                |            |               |  |
| 6        | 植脉的              | 012410                      |                |            |               |  |
| 复称港口道河   |                  |                             |                |            |               |  |
| *3       | R40 ED           | TWOORE SERVER               |                |            |               |  |
| 亚柏人具相轭)  | RE.              |                             |                |            |               |  |
| * 手带领领   | 093 9            |                             | E S Name       | (19. mar.) |               |  |
| 205M     | Фlf              | 轻份有限公司                      | <b>東</b> 分司    | 船舶公證菁      |               |  |
| * 皇公日前   | 2022/03/03       | . X                         | *登船持臂          | 06:45      | 2.6           |  |
| * 防器软件   | 0#a              |                             |                |            |               |  |
| 第一共量后    | 04               | _                           |                |            |               |  |
| B近雨次供練日# | 2022/02/2        | 24(2022/02/21)              | 直迁两次PCRM<br>日期 | ×2022/02/2 | 1(2022/02/14) |  |

## ◎案例3:登船日無快篩紀錄

|       | Contract of a local set   |            |                          |            |               |
|-------|---------------------------|------------|--------------------------|------------|---------------|
| 船舶捕要) | <b>産</b> 犯:               |            |                          |            |               |
|       | 中文藝名                      | 新聞         |                          |            |               |
|       | 英文教名                      | NEW ENERGY |                          |            |               |
|       | 后柏射刺                      | 012418     |                          |            |               |
| 24903 | ele.                      |            |                          |            |               |
|       | <ul> <li>24)港口</li> </ul> | TWIOH 英雄港  |                          |            |               |
| 登船入黄作 | 制制資訊                      |            |                          |            |               |
| • 手頭包 | EBB (01 1                 |            | 胜名 Name                  |            |               |
| 公司名   | 9 (P)                     | ,且份有粮公司    | <b>新</b> 分別              | 顺舶公證票      |               |
| * 星級日 | 2022/03/0                 | 9          | <ul> <li>登船持関</li> </ul> | 06:55      | 1.1           |
| + 四日日 | t# ①积白                    |            |                          |            |               |
| 第一次音  | 14) <u>a</u>              |            |                          |            |               |
| 最近而汉外 | man 無快篩魚                  | 録          | 產近两次PCR機<br>日期           | 12022/02/2 | 4(2022/02/17) |
|       |                           |            | -                        |            |               |

# ◎案例4:最近兩次快篩日期間隔超過四天

| 但他望船作黑人黄纪绛表                                                                                                    |                                                    |                |                                                     |               |                                                                                                    |
|----------------------------------------------------------------------------------------------------|----------------------------------------------------|----------------|-----------------------------------------------------|---------------|----------------------------------------------------------------------------------------------------|
| 植柏摸要宴员                                                                                                    |                                                    |                |                                                     |               |                                                                                                    |
| 中文結名                                                                                                    | 87 ML                                              |                |                                                     |               |                                                                                                    |
| 英文绘名                                                                                                    | NEW ENERGY                                         |                |                                                     |               |                                                                                                    |
| 82-89-55.00                                                                                                    | 012418                                             |                |                                                     |               |                                                                                                    |
| 皇柏港口資訊                                                                                                    |                                                    |                |                                                     |               |                                                                                                    |
| ● 景似港口                                                                                                    | TWOH EST                                           |                |                                                     |               |                                                                                                    |
| 宣給人員相關資訊                                                                                                    |                                                    |                |                                                     |               |                                                                                                    |
| ●手用针团 09 21 0                                                                                                    | ,                                                  | 度名 Name        |                                                     |               |                                                                                                    |
| 公司名稱 中                                                                                                    | 验份有额公司                                             | 用公别            | 植植公留展                                               |               |                                                                                                    |
| · 2022/03                                                                                                    | 3/03                                               | * 呈松時間         | 06:06                                               | 1.0           |                                                                                                    |
| ● 熱磁装備 → 社会                                                                                                    |                                                    |                |                                                     |               |                                                                                                    |
| 第一只要称 重 2022/0                                                                                                    | 3/02                                               | AVE DODG       | 2022/02/2                                           | 1.000000000   |                                                                                                    |
| 任期次供替日期  2022/0                                                                                                    | <b>0/02</b> (2022/02/25)                           | 日期             | 202210212                                           | 1(2022002/13) |                                                                                                    |
|                                                                                                    |                                                    |                |                                                     |               | Concession of the local division of the local division of the loca |
|                                                                                                    |                                                    | 12 44          |                                                     |               | 坂町                                                                                                    |
|                                                                                                    |                                                    | 1246           |                                                     |               | 版料                                                                                                    |
| 的模型研究                                                                                                    |                                                    | 2M             |                                                     | _             | KE                                                                                                    |
| - 御課要買記<br>中文編書                                                                                                    | -                                                  | 24             |                                                     | -             | 版目                                                                                                    |
| <ul> <li>         ・・・・・・・・・・・・・・・・・・・・・・・・・・・・・</li></ul>                                                                                                    | WIE<br>NEW ENERGY                                  | 24             |                                                     |               | <u>KH</u>                                                                                                    |
| - 前携要留読<br>中文和6<br>東文和6<br>45558                                                                                                    | IF IN<br>NEW ENERGY                                | 24             |                                                     |               | KA                                                                                                    |
| (約)供要要的<br>中文和名<br>英文和名<br>私知知者                                                                                                    | IF IL<br>NEW ENERGY                                | 24             |                                                     |               | KKER                                                                                                    |
| - 始携要要的<br>中文和名<br>英文和名<br>体验研究<br>                                                                                                    | IT IS<br>NEW ENERGY                                | 24             |                                                     |               | 10.21                                                                                                    |
|                                                                                                    | IF IS<br>NEW ENERGY                                | 24             |                                                     |               | KE                                                                                                    |
| <ul> <li>油焼栗宴読</li> <li>中文都名</li> <li>東文都名</li> <li>東文都名</li> <li>秋田秋秋</li> <li>松田秋秋</li> <li>秋田秋秋</li> <li>秋田秋日</li> <li>秋田秋日</li> <li>秋田秋日</li> <li>秋田秋日</li> <li>秋田秋日</li> <li>秋田秋日</li> <li>秋田秋日</li> </ul>                                                                                                    | IF IS<br>NEW ENERGY                                |                |                                                     |               | 10.23                                                                                                    |
| <ul> <li>         ・学業戦策         の         <ul> <li>             ・学業戦策             の             ・</li></ul></li></ul>                                                                                                    | 新聞<br>NEW ENERGY<br>範<br>語近期次快感紀想料                 | ₽ <b>4</b>     |                                                     |               | 16.81                                                                                                    |
|                                                                                                    | F 能<br>MEW ENERGY<br>ENERGY<br>ENERGY<br>ENERGY    | ₽A<br>E周昭祖3天   | 和新公議業                                               |               | 10.21                                                                                                    |
| - 単元数名<br>- 単元数名<br>- 単元数名<br>- 単元数名<br>- 単数数数<br>- 単数数数<br>- 単数数数<br>- 単数数数<br>- 単数数数<br>- 単数数数<br>- 単数数数<br>- 単数数数<br>- 単数数数<br>- 単数数数<br>- 単数数数<br>- 2022/03-<br>- 2022/03-<br>- 20 | Fite<br>Alexy ENERGY<br>ENERGY<br>ENERGY<br>ENERGY | ₽A<br>E#45#3.₹ | 和助公司第<br>05.56                                      |               | K.H                                                                                                    |
| 中文和名<br>東文和名<br>東文和名<br>和法祖名<br>和法祖名<br>和王祖名<br>和王祖名<br>和王祖名<br>和王祖名<br>和王祖子<br>和王祖子<br>和王祖子<br>和王祖子<br>和王祖子<br>和王祖子<br>和王祖子<br>和王祖子<br>和王祖子<br>和王祖子<br>和王祖子<br>和王祖子<br>和王祖子<br>和王祖子<br>和王祖子<br>和王祖子<br>和王祖子<br>和王祖子<br>和王祖子<br>和王祖子<br>和王祖子<br>和王祖子<br>和王祖子<br>和王王子<br>和王子<br>和王子<br>和王子<br>和王子<br>和王子<br>和王子<br>和                                                                                                    | FIE<br>AEW ENERGY                                  | ₽A<br>E周編編3天   | <ul> <li>1</li> <li>約約公證票</li> <li>06:56</li> </ul> |               | 10.21                                                                                                    |
| <ul> <li>総理要要的</li> <li>半文単名</li> <li>英文単名</li> <li>英文単名</li> <li>単型単数</li> <li>全球状態 (P)</li> <li>公司名称 中面湾町</li> <li>全球状態 (P)</li> <li>公司名称 中面湾町</li> <li>全球状態 (P)</li> <li>公司名称 中面湾町</li> <li>全球状態 (P)</li> <li>公司名称 中面湾町</li> <li>全球状態 (P)</li> </ul>                                                                                                    | 新聞<br>AEW ENERGY<br>感出県次快館4日開始<br>CK               | 2M<br>EXERST   | 和新公理用<br>05.56                                      |               | 16.81                                                                                                    |

◎案例 5: 如登船人員告知為最近 30 天內第一次登船, 請於 「第一次登船」點選 [是], 再按下登船鈕, 系統會自動檢查 是否符合登船規則

| AD ROTO AD 19 W                                                                                                    | 人員記録書                                                                                                    |                                         |                                                                                                    |             |                       |               |       |             |
|----------------------------------------------------------------------------------------------------|----------------------------------------------------------------------------------------------------|-----------------------------------------|----------------------------------------------------------------------------------------------------|-------------|-----------------------|---------------|-------|-------------|
| 白柏提里安邦                                                                                                    | and the second second                                                                                                    |                                         |                                                                                                    |             |                       |               |       |             |
|                                                                                                    | 246                                                                                                    | #5 82                                   |                                                                                                    |             |                       |               |       |             |
|                                                                                                    | THE                                                                                                    | NEW ENERGY                              |                                                                                                    |             |                       |               |       |             |
|                                                                                                    | and an                                                                                                    |                                         |                                                                                                    |             |                       |               |       |             |
| 2                                                                                                    |                                                                                                    | (111110)                                |                                                                                                    |             |                       |               |       |             |
| ENS RECT MEN                                                                                                    |                                                                                                    | The second second second                |                                                                                                    |             |                       |               |       |             |
| * 3                                                                                                    | Read                                                                                                    | TWICH SIZE                              |                                                                                                    |             |                       |               |       |             |
| (船入員相關)                                                                                                    | 資訊                                                                                                    |                                         |                                                                                                    |             |                       |               |       |             |
| *于传说明                                                                                                    | 096; 0                                                                                                    |                                         |                                                                                                    | 世名 Name     | 1                     |               |       |             |
| 2 <b>18</b> 56                                                                                                    | 中臺海事檢定                                                                                                    | 社股份有限公司                                 |                                                                                                    | 用分型         | 检验公提领                 |               |       |             |
| *皇前日期                                                                                                    | 2022/03/03                                                                                                    |                                         |                                                                                                    | * 堂船持間      | 06:58                 |               |       |             |
| * 防護結構                                                                                                    | ●新台                                                                                                    |                                         |                                                                                                    |             |                       |               |       |             |
| 第一次至后                                                                                                    | 2020100                                                                                                    | 100                                     |                                                                                                    |             |                       | 0/04          |       |             |
| 近南支供諸日3                                                                                                    |                                                                                                    | ( Z Z Z Z Z Z Z Z Z Z Z Z Z Z Z Z Z Z Z | 34.                                                                                                | Plate Lough | 2022/0                | 212 1(2022)02 | 2/13) |             |
|                                                                                                    |                                                                                                    |                                         | 84                                                                                                 | 5 <b>1</b>  |                       | 196. ar       | ļ     | 68          |
| <b>MARKA</b> (1994)<br>148月夏夏夏(1)                                                                                                    | LANKS &                                                                                                    |                                         | 24                                                                                                 | 日初          |                       |               |       | 68          |
| Million P<br>松焼夏賀氏<br>の                                                                                                    | 286                                                                                                    |                                         | 24                                                                                                 | . EM        |                       |               |       | 68          |
| ALMERSON - M<br>ALMER THE ALMER<br>ALMER THE ALMER<br>ALMER THE ALMER<br>ALMER THE ALMER THE ALMER<br>ALMER THE ALMER THE ALMER THE<br>ALMER THE ALMER THE ALMER THE<br>ALMER THE ALMER THE ALMER THE<br>ALMER THE ALMER THE ALMER THE<br>ALMER THE ALMER THE ALMER THE<br>ALMER THE ALMER THE ALMER THE ALMER THE<br>ALMER THE ALMER THE ALMER THE ALMER THE<br>ALMER THE ALMER THE ALMER THE ALMER THE ALMER THE<br>ALMER THE ALMER THE ALMER THE ALMER THE ALMER THE<br>ALMER THE ALMER THE ALMER THE ALMER THE ALMER THE<br>ALMER THE ALMER THE ALMER THE ALMER THE ALMER THE<br>ALMER THE ALMER THE ALMER THE ALMER THE ALMER THE ALMER THE<br>ALMER THE ALMER THE ALMER THE ALMER THE ALMER THE ALMER THE ALMER THE ALMER THE<br>ALMER THE ALMER THE ALMER T                                                                                                    | 285<br>785                                                                                                    | HIN LARROY                              | 24                                                                                                 | . 12 10     |                       |               |       | 8.0         |
| ALACEANITS<br>ALACEANITS<br>ALACEANITA<br>ALACEANITS<br>ALACEANITS<br>ALACEANITA<br>ALACEANITA<br>ALACEANITA<br>ALACEANITA<br>ALACEANITA<br>ALACEANITA<br>ALACEANITA<br>ALACEANITA<br>ALACEANITA<br>ALACEANITA<br>ALACEANITA<br>ALACEANITA<br>ALACEANITA | хив<br>хив<br>хив<br>хив<br>ини                                                                                                    | M III<br>NEW ENERGY                     | 24                                                                                                 | . 214       |                       |               |       | 68          |
| MAREALINE<br>MAREALINE<br>C<br>MAREALINE<br>MAREALINE                                                                                                    | 285<br>285<br>285                                                                                                    | Hitt<br>New Energy                      | 24                                                                                                 | . 210       |                       |               |       | 68          |
|                                                                                                    | 205<br>205<br>205<br>000                                                                                                    | MINI<br>NEW ENERGY                      | 24                                                                                                 | . 21 30     |                       |               |       | 19,21       |
| <ul> <li>(1)</li> <li>(1)</li></ul>                                                                                                    | 二人時記録の<br>二前名<br>元前名<br>相対数<br>記<br>記<br>第四<br>二<br>第四                                                                                                    | MINE<br>NEW ENERGY                      | 24                                                                                                 | . 21 30     |                       |               |       | 8.0         |
| <ul> <li>(1)(1)(1)(1)(1)(1)(1)(1)(1)(1)(1)(1)(1)(</li></ul>                                                                                                    | K人用加に都で、<br>二和 日<br>二和 日<br>二和 日<br>和 日<br>和 日<br>記<br>和 日<br>正和 日<br>記<br>和 日<br>二<br>和 日<br>二<br>和 日<br>二<br>和 日<br>二<br>和 日<br>二<br>和 日<br>二<br>和 日<br>二<br>和 日<br>二<br>和 日<br>二<br>二<br>和 日<br>二<br>二<br>和 日<br>二<br>二<br>和 日<br>二<br>二<br>和 日<br>二<br>二<br>和 日<br>二<br>二<br>和 日<br>二<br>二<br>二<br>二<br>二<br>二<br>二<br>二<br>二<br>二<br>二<br>二<br>二 | Mai<br>New Energy                       | 24<br>又<br>文<br>不道第一次登起。                                                                           | . 214       |                       |               |       | 85.01       |
| <ul> <li>10.項目編集</li> <li>10.項目編集</li> <li>10.項目編集</li> <li>10.項目編集</li> <li>10.項目編集</li> <li>10.項目編集</li> <li>10.項目編集</li> <li>10.項目編集</li> </ul>                                                                                                    | スターム<br>スターム<br>スターム<br>スターム<br>スターム<br>スターム<br>スターム<br>スターム                                                                                                    | HIN<br>NEW ENERGY<br>E. WISHER          | 24                                                                                                 |             |                       |               |       | <b>8</b> ,8 |
|                                                                                                    | スの名<br>大約名<br>大約名<br>地計制<br>総計制<br>総計制<br>(0)<br>中国満導<br>2022/03-                                                                                                    | 新聞<br>NEW ENERGY<br>北電話院編               | 24<br>又必<br>不道第一夫登起。                                                                               |             | 10-10-12 開 M          |               |       |             |
|                                                                                                    | 大林氏<br>大林氏<br>大林氏<br>地社町<br>総計町<br>総計町<br>(10)<br>中田満町<br>2022/00)                                                                                                    | 新聞<br>NEW ENERGY<br>記載話句話               | 24<br>×<br>本直第一次目標。                                                                                |             | 総合い 開業                |               |       | 60          |
|                                                                                                    | 大都市<br>二部市<br>二部市<br>地址書<br>総計書<br>2022/03<br>学校書<br>2022/03<br>学校書                                                                                                    | HIM<br>NEW ENERGY                       | 24<br>24<br>本<br>正<br>第<br>二<br>大<br>1<br>1<br>1<br>1<br>1<br>1<br>1<br>1<br>1<br>1<br>1<br>1<br>1 |             | 106-50                |               |       | 6.0         |
|                                                                                                    | ス名名<br>大名名<br>大名名<br>単数書<br>記記<br>20122003<br>学習売書<br>20122003<br>学習売書<br>20122/03                                                                                                    | ни<br>нем в меноу<br>и Ф15944           | 24<br>又和<br>不是第一次登起。<br>OK                                                                         | 6 IR SPORM  | 10 和 (1) 田 M<br>06 50 | 2/21(2022/0   | 2/133 | 6,0         |